## **Marshall Voice with Google Assistant**

1.ตั้งค่าภาษาของเครื่องให้เป็นภาษาที่ต้องการสั่งงานด้วยเสียง ยกตัวอย่างเช่นต้องการสั่งงานเสียง ภาษาไทย ให้ตั้งค่าภาษาของเครื่อง สมาร์ทโฟน/iPhone เป็นภาษาไทย และติดตั้งแอป Google Home ให้เป็นภาษาไทย

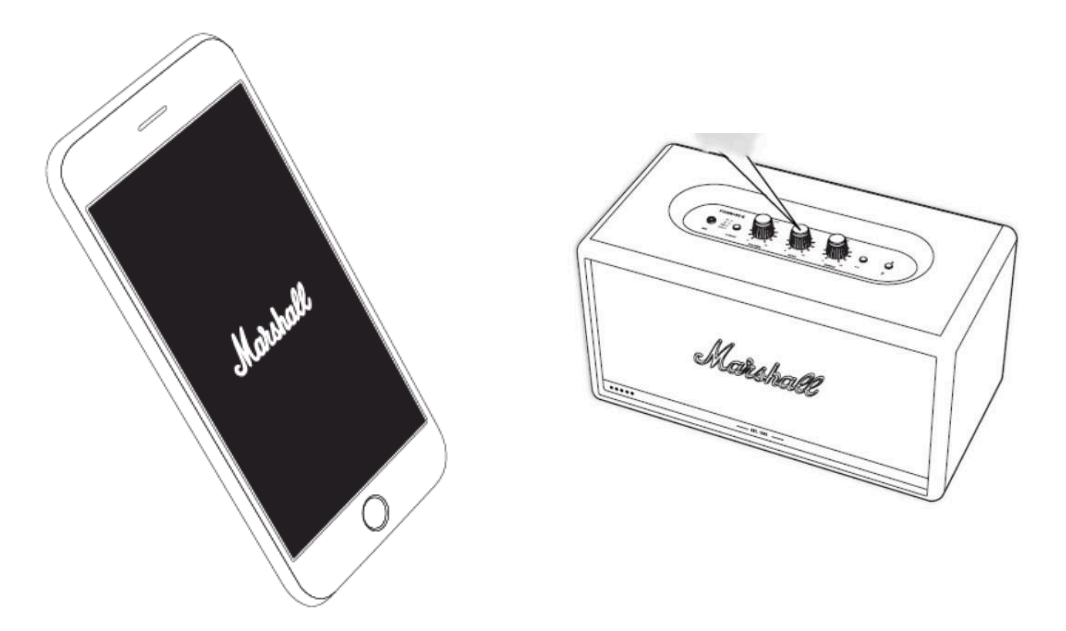

2.หลังจากเปิดตัวเครื่องแล้ว จะได้ยินเสียงให้ "Download app "Google Home"" หากไม่ได้ยินเสียง พูดจากลำโพงให้ทำการ Reset ตัวลำโพง โดยไปรายการที่ 8

3.ให้ตั้งลำโพงใกล้กับเราเตอร์ Wi-Fi ก่อนทำการเชื่อมต่อระหว่าง Wi-Fi กับลำโพงที่รองรับ Voice with Google Assistant ทำตามคำแนะนำบนหน้าจอเพื่อเชื่อมต่อลำโพงเข้ากับเครือข่าย Wi-Fi เดียว กับสมาร์ทโฟน/iPhone ของคุณ ที่ต้องการ Sync แนะนำเชื่อมต่อ Wi-Fi กับความถี่ 2.4 GHz เท่านั้น

4.คุณต้องเปิดฟังก์ชัน BLUETOOTH ในสมาร์ทโฟน/iPhone ไว้ล่วงหน้าก่อนทำการเชื่อมต่อ Wi-Fi

## 5.เริ่มทำการเชื่อมต่อ โดยเข้าไปที่ Google Home App บนสมาร์ทโฟน/iPhone ของคุณ

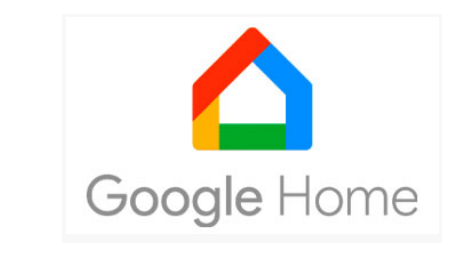

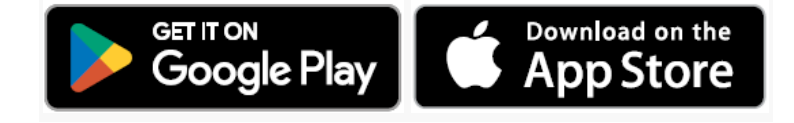

## 5.ขั้นตอนในการตั้งค่าใน Google Home Application

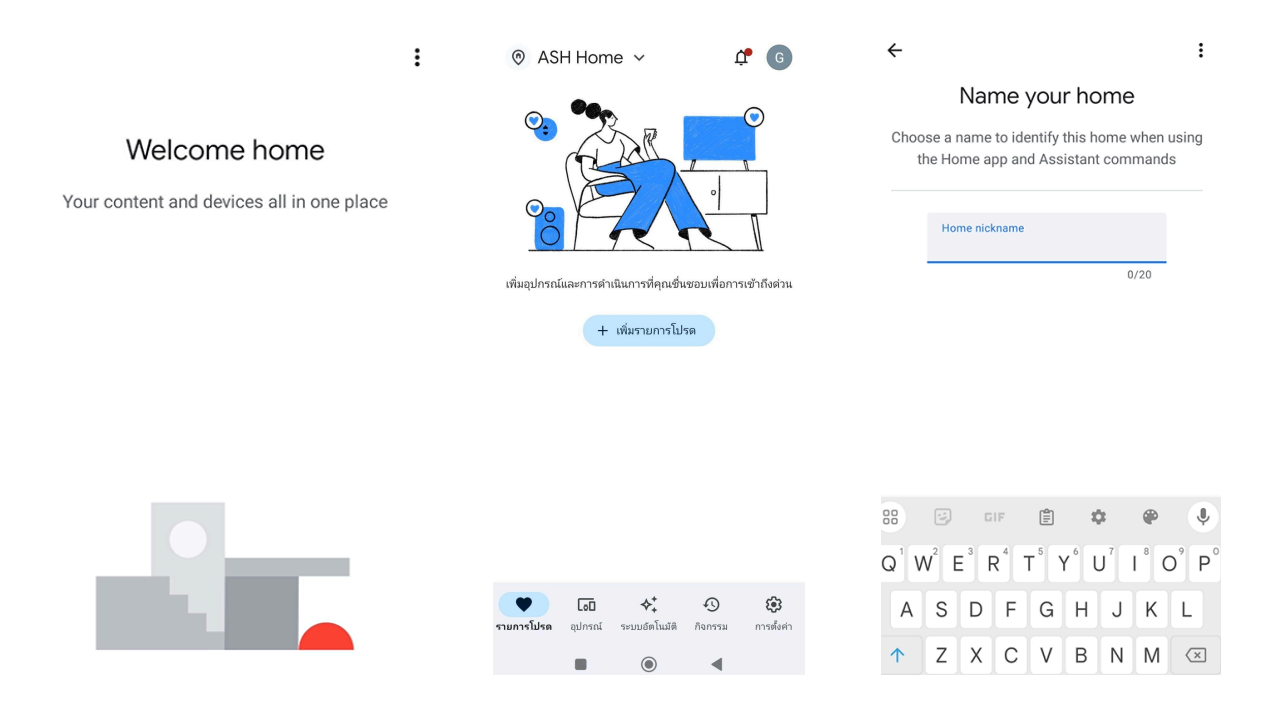

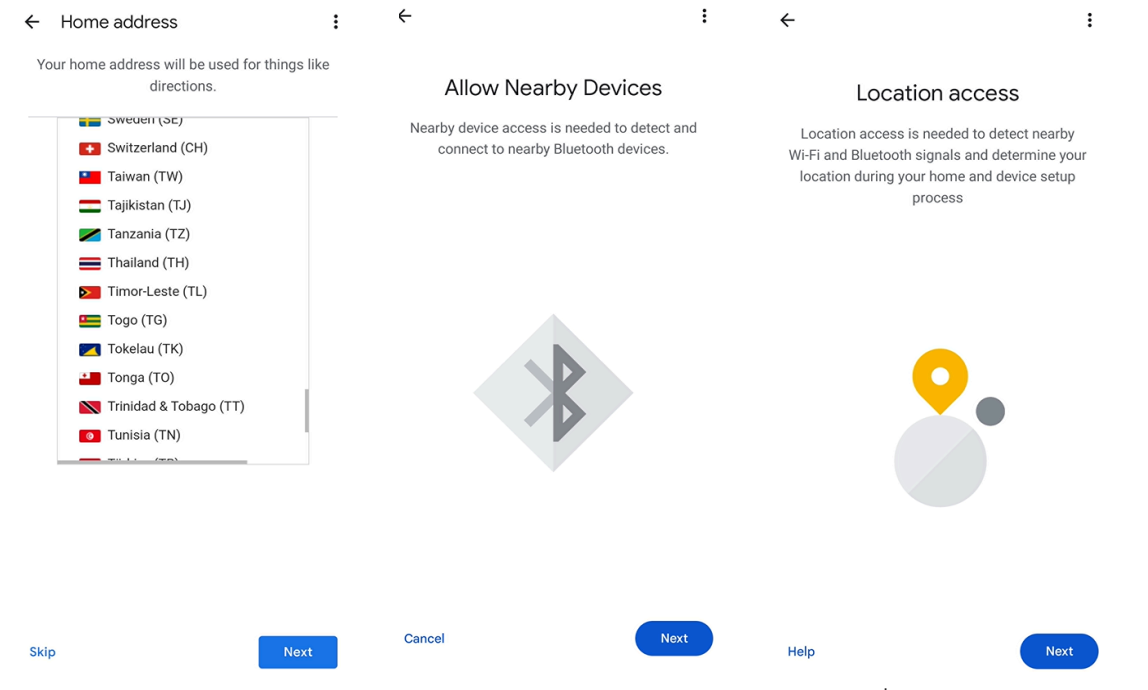

6.เลือกห้องที่ติดตั้งอุปกรณ์ Marshall Voice with Google Assistant ถ้าเชื่อมต่อได้แล้ว จะมีเสียง เดือนดัง 1 ครั้ง

| Connecting to Wi-Fi                                     |                                                                                                   | Where is this device? |                                                                                                    | :        |
|---------------------------------------------------------|---------------------------------------------------------------------------------------------------|-----------------------|----------------------------------------------------------------------------------------------------|----------|
| Marshall Stanmore II is now connecting to<br>AIS-ASHBKK | Choose a location for your Marshall Stanmore II.<br>This will help name and organize your devices |                       | •                                                                                                    |          |
|                                                         |                                                                                                   |                       | Before using your<br>Google Assistant                                                                                             |          |
|                                                         |                                                                                                   | e new                 | Here are a few things to know hofers using                                                                                        |          |
|                                                         | ~                                                                                                 | Attic                 | your Marshall Stanmore II                                                                                                    |          |
|                                                         |                                                                                                   | Back door             | Google partners<br>Google partners are businesses that have a<br>commercial relationship with Google.                             | ~        |
|                                                         |                                                                                                   | Backyard              | Services and your privacy                                                                                                    | ~        |
|                                                         |                                                                                                   | Basement              | When you use your Assistant to talk to a service<br>Google shares information with that service so i<br>can fulfill your request. | è,<br>it |
|                                                         |                                                                                                   | Pathroom              | Guests and your Assistant                                                                                                    | ~        |
|                                                         |                                                                                                   | Badrioon              | Let friends and family know that their interaction<br>may be stored in your Google Account unless<br>they link their account.     | ns       |
|                                                         |                                                                                                   | Bearoom               |                                                                                                    |          |
|                                                         |                                                                                                   | Den                   | Learn more Next                                                                                                    |          |

7.หลังจากตั้งค่าเรียบร้อยแล้ว สามารถสั่งคำสั่งเสียงเปิด App เพลงได้ตามภาษาที่ตั้งค่าไว้ (ไทย หรือ อังกฤษ) โดย พูด "OK Google" แล้วตามด้วย app ที่รองรับ ยกตัวอย่างเช่นพูดว่า "OK Google เล่น เพลง youtube music" หรือต้องการเพิ่มระดับเสียง ให้พูดว่า "OK Google เพิ่มเสียง 2" ขีด เป็นต้น 8.การ Reset ตัวลำโพงเพื่อทำการล้างการเชื่อมต่อที่มีอยู่เดิม (วิธีการนี้ใช้กับกรณีเคยเชื่อมต่ออยู่แล้ว เชื่อมต่อไม่ได้ หรือเชื่อมต่อกับ Google Home ไม่ได้) โดยการ กดปุ่ม "Source" กับ ปุ่ม "Play/Pause" พร้อมกัน สังเกตไฟ ด้านหน้าจะต้องวิ่งจาก 1 จุดไปจนเต็ม หลังจากนั้นสังเกตไฟปุ่ม "Source" จะกระพริบ 3 ครั้ง ปล่อยปุ่ม และกดปุ่ม "Source" จะได้ยินเสียงจากลำโพง หลังจากนั้นให้ ทำตามขั้นตอนที่ 2 เพื่อตั้งค่าแอป

## คำแนะนำ :

• โปรดทำการดาวน์โหลดแอพพลิเคชั่น Google Home ก่อน เพื่อทำการตั้งค่าระหว่าง Wifi บ้าน/ที่พัก อาศัยของท่าน กับลำโพงในรุ่น Voice with Google Assistant ก่อนจึงจะสามารถใช้งานฟังก์ชั่น Google Home ได้

• แอพพลิเคชั่นแนะนำเพิ่มเติม >> Google Assistant (https://assistant.google.com/) ดาวน์โหลด Google Home แอป Google Home บนมือถือหรืออุปกรณ์เพื่อใช้ในการตั้งค่าเพียงเครื่อง เดียว (สามารถต่อเครื่องได้เพียง 1 ต่อ 1 เท่านั้น)

กดเพิ่มอุปกรณ์ใหม่บนแอพพลิเคชั่น Google Home และทำการตั้งค่าตามขั้นตอนบน Google Home จนเสร็จสิ้นขั้นตอน

• หากมีลำโพงมากกว่า 1 ตัว ให้ทำการเพิ่มอุปกรณ์ใหม่ทีแอป Google Home จนครบ

• การเชื่อมต่อ Wifi สามารถเชื่อมต่อลำโพงได้ไม่จำกัด เพียงแค่อยู่ในวงสัญญาณ Wifi เดียวกัน

• การใช้งานลำโพงให้เปิดพร้อมกัน ให้จัดกลุ่มโดยใช้คำสั่ง (Grou<sup>p</sup>) ในแอ<sup>้</sup>ป<sup>ื</sup>Google Home ก่อน • หากต้องการแชร์อุปกรณ์ลำโพงที่ลงทะเบียนไว้กับเพื่อนหรือสมาชิกในครอบครัว ให้กดคำสั่ง "เชิญ สมาชิกในครอบครัว" ด้วยไอคอนค้นหาบัญชี G-MAIL บนแอป Google Home

 สำหรับโทรศัพท์มือถือหรืออุปกรณ์อื่น ๆ ที่จะเล่นเพลง และได้รับคำเชิญ ให้คุณดาวน์โหลดแอป Google Home และเชื่อมต่อกับ Wi-Fi จากนั้น "ยอมรับคำเชิญ" จากสมาชิกที่ลงทะเบียนการตั้งค่า ลำโพงคนแรก ไม่จำเป็นต้องตั้งค่าใหม่ คุณสามารถใช้งานผ่าน Google Home ได้